## Inspector app - How do I send a claim (back) to the tablet?

You have already completed your inspection on the Inspector app on your tablet and already deleted it, but you realize you have forgotten to take some pictures ... No problem! You can send your file again to your tablet by going to the Job, click on the Damage button and then click on Inspector app button. In the next screen you can choose to which inspector app ① you want to send the job.

| 👷 PlanManager Test — 🖸 |                       |                |       |                      |          |                    |                                              |           |             |      |               |           |             |               | D X       |                  |           |
|------------------------|-----------------------|----------------|-------|----------------------|----------|--------------------|----------------------------------------------|-----------|-------------|------|---------------|-----------|-------------|---------------|-----------|------------------|-----------|
| PlanManager            |                       |                | Help  |                      |          | w                  | orkshop                                      | Job       | Planning    |      | Report        | M         | Maintenance |               | ystem Car |                  | Invoicing |
| Back Job List C        | order list Deliveries | Offer Requests | Stock | Scale                | Vat Book | DMS                | Albatros                                     | Carpass   | Audatex     |      |               |           |             |               | Eng       | lish (United Kin | gdom) 🔽 Ů |
| Job # 15               | 0060                  |                |       |                      |          | <b>1</b><br>udatex | Log                                          | Documents | Communicati | Plan | Order         | Subcontra | cte Da      |               |           | Custom Field     | d: Admin  |
| Location               | Demo Repair Services  |                |       | Key Tag Number       |          |                    | <b>•••••••••••••••••••••••••••••••••••••</b> |           |             |      | Owner         |           |             | Damage        |           |                  |           |
| Registration           | EXAMPLE1              |                |       | Incident date        |          |                    |                                              |           |             |      | Driver        |           |             |               | арр       |                  |           |
| Make                   | PEUGEOT               |                |       | Est Appointment / in |          |                    |                                              |           |             |      | Insured Party |           |             |               |           |                  |           |
| Model                  | 4008                  |                | B     | ook in d             | date     | 07-                | -08-2017                                     | 08:0      | 00          |      | Refe          | rred By   |             | Damage a      | analysis  |                  |           |
| Туре                   |                       |                | V     | ehicle Ir            | n        |                    |                                              |           |             |      | Insu          | irer      |             | IIS P/A ING I | NON LIFE  |                  |           |

Then, on your tablet, click the "Import" button. You can take pictures again. These new photos will be added, to the existing pictures.

Warning: If you designate new damages, your previous damages will be deleted!

Another way to reload the job is to, with your tablet, scan the qr-code that you generated ② by following the same step as above.

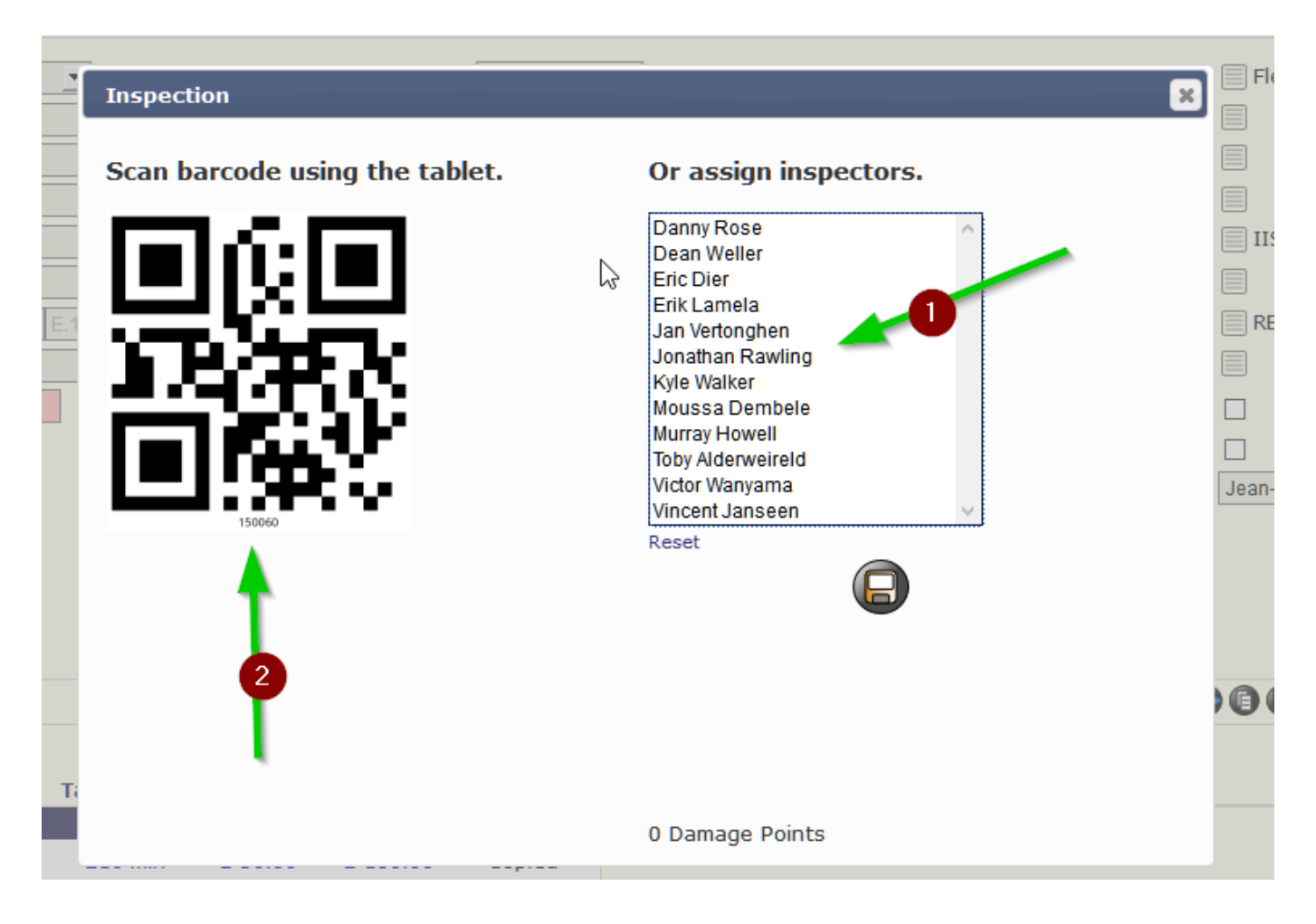

Page 1 / 2 (c) 2024 InSyPro <christof@insypro.com> | 2024-04-29 16:55 URL: http://faq.insypro.com/index.php?action=artikel&cat=0&id=523&artlang=en On the tablet you click on "+File", then on 'Barcode' and scan the qr-code, now you will find the job on your tablet. Unique solution ID: #1547 Author: Jean-Marie Last update: 2022-02-10 11:58

> Page 2 / 2 (c) 2024 InSyPro <christof@insypro.com> | 2024-04-29 16:55 URL: http://faq.insypro.com/index.php?action=artikel&cat=0&id=523&artlang=en